# عم IEEE 802.1x عق Catalyst 6500/6000 جمانرب نيوكت لااثم لغشت يتلا Software

## المحتويات

المقدمة المتطلبات الأساسية المتطلبات المكونات المستخدمة الاصطلاحات معلومات أساسية التكوين الرسم التخطيطي للشبكة شكلت المادة حفازة مفتاح ل 802.1x صحة هوية تكوين خادم RADIUS قم بتكوين عملاء الكمبيوتر لاستخدام مصادقة 802.1x <u>التحقق من الصحة</u> أجهزة الكمبيوتر العميلة Catalyst 6500 استكشاف الأخطاء وإصلاحها معلومات ذات صلة

## <u>المقدمة</u>

يشرح هذا المستند كيفية تكوين IEEE 802.1x على محول Catalyst 6500/6000 يعمل في الوضع الأصلي (صورة برنامج Cisco IOS® واحدة للمحرك المشرف و MSFC) وخادم خدمة طلب اتصال المستخدم البعيد (RADIUS) للمصادقة وتعيين VLAN.

## <u>المتطلبات الأساسية</u>

#### <u>المتطلبات</u>

يجب أن يكون لدى قراء هذا المستند معرفة بالمواضيع التالية:

- دليل تثبيت <u>Cisco Secure ACS ل Windows 4.1</u>
- <u>دليل المستخدم لخادم التحكم في الوصول الآمن من Cisco، الإصدار 4.1</u>
  - <u>کیف یعمل RADIUS؟</u>
  - <u>دلیل نشر تحویل Catalyst و ACS</u>

## <u>المكونات المستخدمة</u>

تستند المعلومات الواردة في هذا المستند إلى إصدارات البرامج والمكونات المادية التالية:

- مادة حفازة 6500 أن يركض cisco ios برمجية إطلاق 12.2(SXF على مشرف محرك**ملاحظة:** تحتاج إلى برنامج Cisco IOS الإصدار 12.1(E(13) أو إصدار أحدث لدعم المصادقة المستندة إلى المنفذ 802.1x.
- يستخدم هذا المثال خادم التحكم في الوصول الآمن (ACS (ACS من Cisco كخادم RADIUS.**ملاحظة:** يجب تحديد خادم RADIUS قبل تمكين 802.1x على المحول.
- أجهزة الكمبيوتر العميلة التي تدعم مصادقة 802.1x**ملاحظة:** يستخدم هذا المثال عملاء Microsoft Windows XP.

تم إنشاء المعلومات الواردة في هذا المستند من الأجهزة الموجودة في بيئة معملية خاصة. بدأت جميع الأجهزة المُستخدمة في هذا المستند بتكوين ممسوح (افتراضي). إذا كانت شبكتك مباشرة، فتأكد من فهمك للتأثير المحتمل لأي أمر.

#### <u>الاصطلاحات</u>

راجع <u>اصطلاحات تلميحات Cisco التقنية للحصول على مزيد من المعلومات حول اصطلاحات المستندات.</u>

## <u>معلومات أساسية</u>

يحدد معيار IEEE 802.1x بروتوكول التحكم في الوصول والمصادقة المستند إلى خادم العميل الذي يقيد الأجهزة غير المصرح بها من الاتصال بشبكة LAN من خلال منافذ يمكن الوصول إليها بشكل عام. يتحكم معيار EEE 802.1x في الوصول إلى الشبكة من خلال إنشاء نقطتي وصول ظاهريتين مميزتين في كل منفذ. نقطة وصول واحدة هي ميناء غير خاضع للتحكم، في حين أن الأخرى هي ميناء خاضع للتحكم. تتوفر جميع حركات المرور عبر المنفذ الواحد لكل من نقطتي الوصول. يصادق 20.1x كل جهاز مستخدم أن يكون ربطت إلى مفتاح ميناء ويعين الميناء إلى VLAN قبل أن يجعل هو يتوفر أي خدمة أن يكون قدمت بالمفتاح أو ال LAN. إلى مفتاح ميناء ويعين الميناء إلى VLAN الوصول إلى شبكة 20.1x فقط لحركة مرور بروتوكول المصادقة المتوسع عبر شبكة الجهاز، يسمح التحكم في الوصول إلى شبكة مت قدمة أن يكون قدمت بالمفتاح أو ال LAN. إلى أن تتم مصادقة الجهاز، يسمح التحكم في الوصول إلى شبكة مترفير أي فقط لحركة مرور بروتوكول المصادقة المتوسع عبر شبكة المواد، إلى المانفذ.

**ملاحظة:** إذا كان المحول يتلقى حزم EAPOL من المنفذ الذي لم يتم تكوينه لمصادقة 802.1x أو إذا كان المحول لا يدعم مصادقة 802.1x، فيتم إسقاط حزم EAPOL ولا تتم إعادة توجيهها إلى أي أجهزة تدفق البيانات.

# <u>التكوين</u>

في هذا القسم، تقدم لك معلومات تكوين ميزة 802.1x الموضحة في هذا المستند.

يتطلب هذا التكوين الخطوات التالية:

- <u>شكلت المادة حفازة مفتاح ل 802.1x صحة هوية</u>.
  - <u>قم بتكوين خادم RADIUS</u>.
- قم بتكوين عملاء الكمبيوتر لاستخدام مصادقة <u>802.1</u>x.

#### <u>الرسم التخطيطي للشبكة</u>

يستخدم هذا المستند إعداد الشبكة التالي:

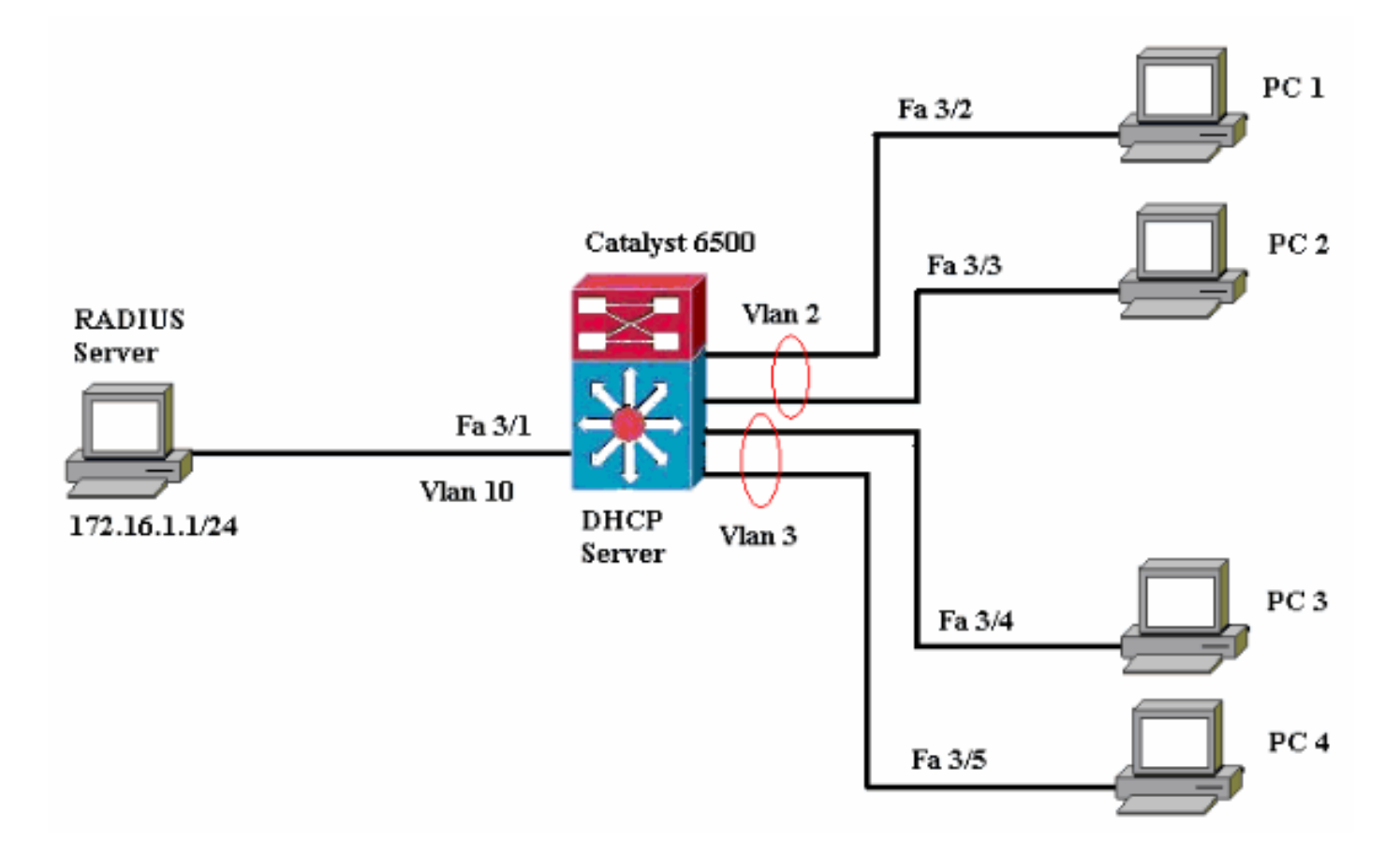

- خادم RADIUS—يقوم بإجراء المصادقة الفعلية للعميل. يتحقق خادم RADIUS من هوية العميل ويخطر المحول بما إذا كان العميل مخولا للوصول إلى خدمات الشبكة المحلية والمحولات أم لا. هنا، شكلت ال RADIUS نادل للمصادقة و VLAN تنازل.
- المحول—يتحكم في الوصول المادي إلى الشبكة استنادا إلى حالة مصادقة العميل. يعمل المحول كوسيط (وكيل) بين العميل وخادم RADIUS. وهو يطلب معلومات الهوية من العميل، ويتحقق من هذه المعلومات باستخدام خادم RADIUS، ويرسل إستجابة إلى العميل. هنا، المادة حفازة 6500 شكلت مفتاح أيضا ك DHCP نادل. يسمح دعم مصادقة 802.1x لبروتوكول التكوين الديناميكي للمضيف (DHCP) لخادم DHCP بتعيين عناوين IP إلى فئات مختلفة من المستخدمين النهائيين من خلال إضافة هوية المستخدم التي تمت مصادقتها في عملية اكتشاف DHCP.
- العملاء—الأجهزة (محطات العمل) التي تطلب الوصول إلى خدمات الشبكة المحلية (LAN) والمحولات والاستجابة للطلبات من المحول. فيما يلي، أجهزة الكمبيوتر من 1 إلى 4 هي العملاء الذين يطلبون الوصول إلى الشبكة المصادق عليها. يستخدم 1 PCs و 2 نفس بيانات اعتماد تسجيل الدخول الموجودة في شبكة 2 VLAN. وبالمثل، يستخدم جهازا الكمبيوتر 3 و 4 بيانات اعتماد تسجيل دخول لشبكة VLAN رقم 3. تم تكوين عملاء الكمبيوتر الشخصي للحصول على عنوان IP من خادم DHCP.

## <u>شكلت المادة حفازة مفتاح ل 802.1x صحة هوية</u>

يتضمن تكوين المحول العينة هذا:

- كىفية تمكين مصادقة 802.1x على منافذ FastEthernet.
- كيفية توصيل خادم RADIUS بشبكة VLAN رقم 10 خلف منفذ FastEthernet رقم 1/3.
- DHCP نادل تشكيل ل إثنان ip بركة، واحد لزبون في VLAN 2 والآخر لزبون في VLAN 3.

• التوجيه بين شبكات VLAN للحصول على اتصال بين العملاء بعد المصادقة.

ارجع إلى <u>إرشادات وقيود المصادقة المستندة إلى المنفذ 802.1</u>x للحصول على الإرشادات حول كيفية تكوين مصادقة 802.1x.

ملاحظة: تأكد من اتصال خادم RADIUS دائما خلف منفذ معتمد.

#### Catalyst 6500

Router#configure terminal Enter configuration commands, one per line. End with .CNTL/Z Router(config) #hostname Cat6K Sets the hostname for the switch. ---! Cat6K(config)#vlan 2 Cat6K(config-vlan) #name VLAN2 Cat6K(config-vlan) #vlan 3 Cat6K(config-vlan) #name VLAN3 VLAN should be existing in the switch for a ---! successful authentication. Cat6K(config-vlan)#vlan 10 Cat6K(config-vlan) #name RADIUS\_SERVER This is a dedicated VLAN for the RADIUS server. ---! Cat6K(config-vlan) #exit Cat6K(config-if) **#interface fastEthernet3/1** Cat6K(config-if) #switchport Cat6K(config-if) #switchport mode access Cat6K(config-if) #switchport access vlan 10 Cat6K(config-if) #no shut Assigns the port connected to the RADIUS server to ---! VLAN 10. !--- Note:- All the active access ports are in .VLAN 1 by default Cat6K(config-if) #exit Cat6K(config)#dot1x system-auth-control Globally enables 802.1x. Cat6K(config) #interface ---! range fastEthernet3/2-48 Cat6K(config-if-range) #switchport Cat6K(config-if-range) #switchport mode access Cat6K(config-if-range) #dot1x port-control auto Cat6K(config-if-range) #no shut Enables 802.1x on all the FastEthernet interfaces. ---! Cat6K(config-if-range) #exit Cat6K(config) #aaa new-model Enables AAA. Cat6K(config) #aaa authentication dot1x ---! default group radius Method list should be default. Otherwise dot1x does ---! not work. Cat6K(config)#aaa authorization network default group radius You need authorization for dynamic VLAN assignment ---! to work with RADIUS. Cat6K(config) #radius-server host 172.16.1.1 Sets the IP address of the RADIUS server. ---! Cat6K(config) #radius-server key cisco The key must match the key used on the RADIUS ---! server. Cat6K(config)#interface vlan 10 Cat6K(config-if) #ip address 172.16.1.2 255.255.255.0 Cat6K(config-if) #no shut This is used as the gateway address in RADIUS ---! server !--- and also as the client identifier in the RADIUS server. Cat6K(config-if) #interface vlan 2 Cat6K(config-if) #ip address 172.16.2.1 255.255.255.0 Cat6K(config-if) #no shut This is the gateway address for clients in VLAN 2. ---! Cat6K(config-if) #interface vlan 3 Cat6K(config-if)#ip address 172.16.3.1 255.255.255.0 Cat6K(config-if) #no shut This is the gateway address for clients in VLAN 3. ---! Cat6K(config-if) #exit Cat6K(config) #ip dhcp pool vlan2\_clients Cat6K(dhcp-config) #network 172.16.2.0 255.255.255.0

Cat6K(dhcp-config)#default-router 172.16.2.1 This pool assigns ip address for clients in VLAN 2. ---! Cat6K(dhcp-config) #ip dhcp pool vlan3\_clients Cat6K(dhcp-config) #network 172.16.3.0 255.255.255.0 Cat6K(dhcp-config) #default-router 172.16.3.1 This pool assigns ip address for clients in VLAN 3. ---! Cat6K(dhcp-config)#exit Cat6K(config) #ip dhcp excluded-address 172.16.2.1 Cat6K(config) #ip dhcp excluded-address 172.16.3.1 Cat6K(config-if) #end Cat6K#show vlan VLAN Name Status Ports default 1 active Fa3/2, Fa3/3, Fa3/4, Fa3/5 Fa3/6, Fa3/7, Fa3/8, Fa3/9 Fa3/10, Fa3/11, Fa3/12, Fa3/13 Fa3/14, Fa3/15, Fa3/16, Fa3/17 Fa3/18, Fa3/19, Fa3/20, Fa3/21 Fa3/22, Fa3/23, Fa3/24, Fa3/25 Fa3/26, Fa3/27, Fa3/28, Fa3/29 Fa3/30, Fa3/31, Fa3/32, Fa3/33 Fa3/34, Fa3/35, Fa3/36, Fa3/37 Fa3/38, Fa3/39, Fa3/40, Fa3/41 Fa3/42, Fa3/43, Fa3/44, Fa3/45 Fa3/46, Fa3/47, Fa3/48 VLAN2 active 2 VLAN3 3 active RADIUS\_SERVER active Fa3/1 10 fddi-default act/unsup 1002 token-ring-default act/unsup 1003 act/unsup 1004 fddinet-default trnet-default act/unsup 1005 Output suppressed. !--- All active ports are in ---! .VLAN 1 (except 3/1) before authentication

**ملاحظة:** أستخدم <u>أداة بحث الأوامر</u> (للعملاء <u>المسجلين</u> فقط) للحصول على مزيد من المعلومات حول الأوامر المستخدمة في هذا القسم.

## <u>تکوین خادم RADIUS</u>

تم تكوين خادم RADIUS باستخدام عنوان IP ثابت بقيمة 24/172.16.1.1 أكمل الخطوات التالية لتكوين خادم RADIUS لعميل AAA:

- 1. انقر فوق **تكوين الشبكة** على نافذة إدارة ACS لتكوين عميل AAA.
  - 2. انقر فوق **إضافة إدخال** ضمن قسم عملاء AAA.

| CISCO SYSTEMS                  | Network Configuration |                       |                    |
|--------------------------------|-----------------------|-----------------------|--------------------|
| Lutiliitumetiiliitume          | Select                |                       |                    |
| User<br>Setup                  |                       |                       |                    |
| Group<br>Setup                 | <b>%</b> Q            | AAA Clients           | ?                  |
| 66 SharedProfile<br>Components | AAA Client Hostname   | AAA Client IP Address | Authenticate Using |
| Network                        |                       | None Defined          |                    |
| Sustem<br>Configuration        |                       | Add Entry Search      |                    |

- 3. قم بتكوين اسم مضيف عميل AAA وعنوان IP والمفتاح السري المشترك ونوع المصادقة كما يلي:اسم مضيف عميل AAA = اسم المضيف للمحول (**Cat6K**).عنوان IP لعميل AAA = عنوان IP لواجهة الإدارة للمحول (1**72.16.1.2**).كلمة سر مشتركة = مفتاح RADIUS الذي تم تكوينه على المحول (**Cisco**).المصادقة باستخدام **ETF = ملاحظة:** لإجراء العملية الصحيحة، يجب أن يكون المفتاح السري المشترك مطابقا على عميل AAA و ACS. المفاتيح حساسة لحالة الأحرف.
  - 4. انقر فوق **إرسال + تطبيق** لجعل هذه التغييرات فعالة، كما يوضح المثال التالي:

| CISCO SYSTEMS                | Network Configuration                                                                        |  |  |
|------------------------------|----------------------------------------------------------------------------------------------|--|--|
| .autilitus.autilitus.a       | Add AAA Client                                                                               |  |  |
| User<br>Sotup                |                                                                                              |  |  |
| EA   Brown                   | AAA Client Hostname Cat6K                                                                    |  |  |
| Setup                        | 172.16.1.2                                                                                   |  |  |
| Shared Profile<br>Components | AAA Client IP Address                                                                        |  |  |
| Network<br>Configuration     | Shared Secret cisco                                                                          |  |  |
| System<br>Configuration      | RADIUS Key Wrap                                                                              |  |  |
| Configuration                | Key Encryption Key                                                                           |  |  |
| Administration               | Message Authenticator Code Key                                                               |  |  |
| Sector Control               | Key Input Format O ASCII    Hexadecimal                                                      |  |  |
| 1 External User<br>Databases |                                                                                              |  |  |
| Posture<br>Validation        | Authenticate Using RADIUS (IETF)                                                             |  |  |
| Network Access               | □ Single Connect TACACS+ AAA Client (Record stop in accounting on failure)                   |  |  |
| Ch   Reports and             | Log Update/Watchdog Packets from this AAA Client                                             |  |  |
| Activity                     | Log RADIUS Tunneling Packets from this AAA Client                                            |  |  |
| Documentation                | Replace RADIUS Port info with Username from this AAA Client                                  |  |  |
|                              | E Natel Served 12, address with user 12 address for securities as here form this tatt client |  |  |
|                              | Match Framed-IP-Address with user IP address for accounting packets from this AAA Client     |  |  |
|                              | Submit Submit + Apply Cancel                                                                 |  |  |

أتمت هذا steps in order to شكلت ال RADIUS نادل للمصادقة، VLAN و IP عنوان تنازل.

ينبغي خلقت إثنان مستعمل إسم بشكل مستقل لزبون أن يربط إلى VLAN 2 as well as VLAN 3. هنا، **خلقت** مستعمل\_vlan2 ل زبون أن يربط إلى VLAN 2 وآخر مستعمل user\_vlan3 لزبون أن يربط إلى VLAN 3 ل هذا غرض.

**ملاحظة:** هنا، يظهر تكوين المستخدم للعملاء الذين يقومون بالاتصال بشبكة VLAN رقم 2 فقط. بالنسبة للمستخدمين الذين يقومون بالاتصال بشبكة VLAN رقم 3، اتبع الإجراء نفسه. 1. لإضافة مستخدمين وتكوينهم، انقر فوق **إعداد المستخدم** وحدد اسم المستخدم وكلمة <u>المرور.</u>

| CISCO SYSTEMS                | User Setup                                                                                                    |  |  |
|------------------------------|----------------------------------------------------------------------------------------------------|--|--|
| illiu                        | elect                                                                                                    |  |  |
| User<br>Setup                |                                                                                                    |  |  |
| Group<br>  Setup             | User: user_vlan2                                                                                                    |  |  |
| Shared Profile<br>Components | Find Add/Edit                                                                                                    |  |  |
| Network<br>Configuration     | List users beginning with letter/number:                                                                                                    |  |  |
| Sustem<br>Configuration      | <u>A</u> <u>B</u> <u>C</u> <u>D</u> <u>E</u> <u>F</u> <u>G</u> <u>H</u> <u>I</u> <u>J</u> <u>K</u> <u>L</u> <u>M</u><br><u>N</u> <u>O</u> <u>P</u> <u>Q</u> <u>R</u> <u>S</u> <u>T</u> <u>U</u> <u>V</u> <u>W</u> <u>X</u> <u>Y</u> <u>Z</u> |  |  |
| Interface<br>Configuration   | 0123456789                                                                                                    |  |  |
| Administration<br>Control    | List all users                                                                                                    |  |  |
| Databases                    | Remove Dynamic Users                                                                                                    |  |  |
| Comm Posture<br>Validation   |                                                                                                    |  |  |
| Profiles                     | Pack to Help                                                                                                    |  |  |
| CISCO SYSTEMS                | User Setup                                                                                                    |  |  |
| illiu                        | Edit                                                                                                    |  |  |
| User<br>Setup                | User user view? (New User)                                                                                                    |  |  |
| Group<br>Setup               | User: user_vianz (New User)                                                                                                    |  |  |
| Shared Profile<br>Components | Account Disabled                                                                                                    |  |  |
| Network<br>Configuration     | Supplementary User Info 🤶                                                                                                    |  |  |
| System<br>Configuration      | Real Name user_vlan2                                                                                                    |  |  |
| Interface<br>Configuration   | Description client in VLAN 2                                                                                                    |  |  |
| Administration<br>Control    | ·                                                                                                    |  |  |
| Databases                    | User Setup ?                                                                                                    |  |  |
| Posture<br>Validation        | Password Authentication:                                                                                                    |  |  |
| Network Access<br>Profiles   | ACS Internal Database<br>CiscoSecure PAP (Also used for CHAP/MS-CHAP/ARAP, if the                                                                                                    |  |  |
| Reports and<br>Activity      | Separate field is not checked.) Password                                                                                                    |  |  |
| 0nline<br>Documentation      | Confirm<br>Password                                                                                                    |  |  |

| ل العنوان بركة يشكل        | 2. قم بتعريف تعيين عنوان IP للعميل <b>كمعين بواسطة تجمع عملاء AAA</b> . دخلت الاسم مز<br>على المفتاح ل VLAN 2                                                                                          |
|----------------------------|----------------------------------------------------------------------------------------------------|
|                            | زبون.                                                                                                    |
| CISCO SYSTEMS              | User Setup                                                                                                    |
|                            | Password                                                                                                    |
| User<br>Setup              | When a token server is used for authentication, supplying a<br>separate CHAP password for a token card user allows CHAP<br>authentication. This is especially useful when token caching is<br>enabled. |
| Shared Profile             | Group to which the user is assigned:                                                                                                    |
| Network<br>Configuration   | Default Group                                                                                                    |
| System<br>Configuration    | Callback                                                                                                    |
| Interface<br>Configuration | • Use group setting                                                                                                    |
|                            | O No callback allowed                                                                                                    |
| Control                    | C Callback using this number                                                                                                    |
| External User              | <ul> <li>Dialup client specifies callback number</li> </ul>                                                                                                    |
| ogna Posture               | C Use Windows Database callback settings                                                                                                    |
| Network Access             | Client IP Address Assignment                                                                                                    |
|                            | O Use group settings                                                                                                    |
| Activity                   | O No IP address assignment                                                                                                    |
| Documentation              | C Assigned by dialup client                                                                                                    |
| time Providence out        | O Assign static IP address                                                                                                    |
|                            | Assigned by AAA client pool vlan2_clients                                                                                                    |

**ملاحظة:** حدد هذا الخيار واكتب اسم تجمع IP لعميل AAA في المربع، فقط إذا كان لهذا المستخدم أن يقوم بتعيين عنوان IP بواسطة تجمع عناوين IP تم تكوينه على عميل AAA.

3. قم بتعريف سمات فريق عمل هندسة الإنترنت (64 (IETF و65.تأكد من أن علامات تمييز القيم يتم ضبطها على 1، كما يوضح هذا المثال. يتجاهل Catalyst أي علامة أخرى غير 1. in order to عينت مستعمل إلى VLAN خاص، أنت ينبغي أيضا عينت سمة 81 مع VLAN *إسم* أو VLAN *رقم* أن يماثل.**ملاحظة:** إذا كنت تستخدم *اسم* شبكة VLAN، فيجب أن يكون هو نفسه تماما مثل الذي تم تكوينه في المحول.

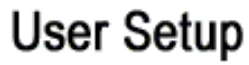

**CISCO SYSTEMS** 

վիս....վին

User Setup

Group

#### Checking this option will PERMIT all UNKNOWN Services

🗖 Default (Undefined) Services

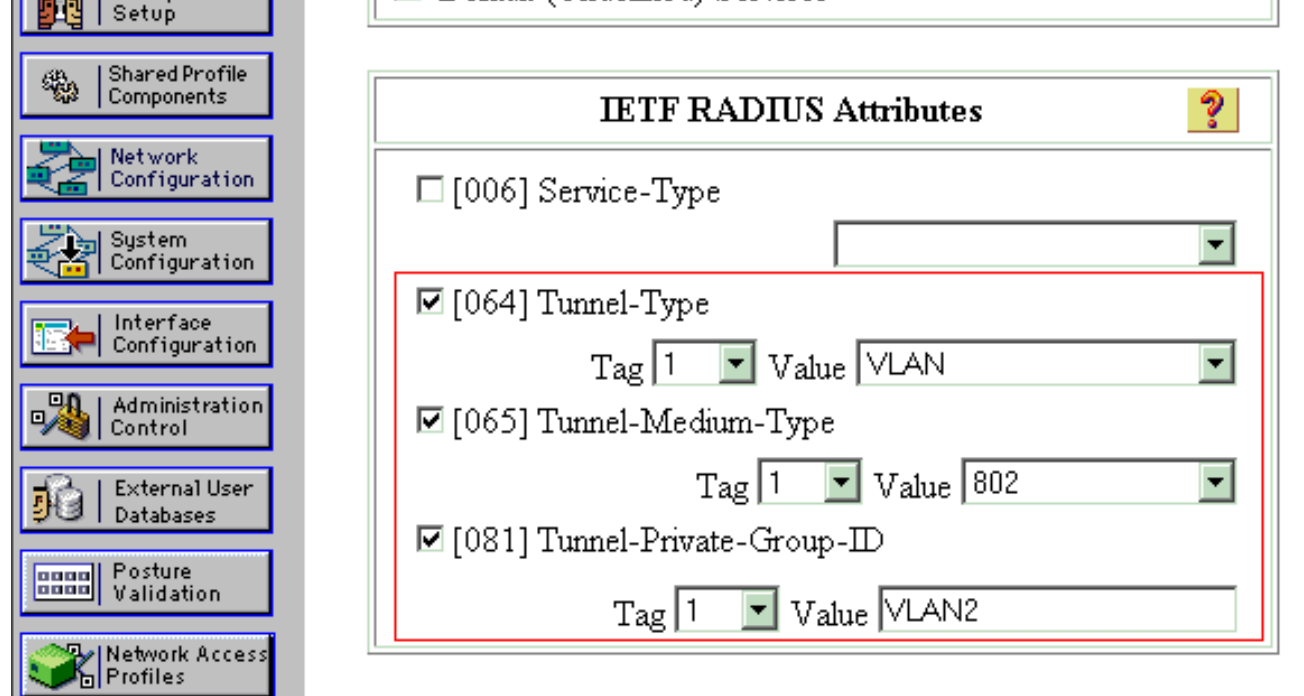

ملاحظة: للحصول على مزيد من المعلومات حول سمات IETF هذه، ارجع إلى <u>سمات RFC 2868: سمات</u> IETF IETF لدعم بروتوكول النفق .ملاحظة: في التكوين الأولي لخادم ACS، يمكن أن تفشل سمات IETF في RADIUS في العرض في إعداد المستخدم. لتمكين سمات IETF في شاشات تكوين المستخدم، أختر **تكوين** RADIUS في أعمدة المستخدم، أختر **تكوين** الواجهة RADIUS (IETF ). بعد ذلك، تحقق من السمات 64 و65 و81 في أعمدة المستخدم فسيكون في في والمجموعة.ملاحظة: إذا لم تقم بتحديد سمة IETF وكان المنفذ منفذ محول في وضع الوصول، فسيكون والمجموعة.ملاحظة: إذا لم تقم بتحديد سمة IETF وكان المنفذ منفذ محول في وضع الوصول، فسيكون للعميل تعيين إلى شبكة VLAN الخاصة بالوصول الخاصة بالمنفذ. إذا كنت قد قمت بتعريف السمة BL للتعيين الديناميكي لشبكة NLAN وكان المنفذ منفذ محول في وضع الوصول، فسيكون الديناميكي لشبكة NLAN وكان المنفذ محول في وضع الوصول، فسيكون الديناميكي لشبكة NLAN الخاصة بالوصول الخاصة بالمنفذ. إذا كنت قد قمت بتعريف السمة BL للتعيين الديناميكي لشبكة NLAN وكان المنفذ محول في وضع الوصول، فأنت بحاجة إلى إصدار الأمر ACA ومن الديناميكي لشبكة NLAN وكان المنفذ محول في وضع الوصول، فأنت بحاجة إلى إصدار الأمر ACA وقم الديناميكي لشبكة NLAN وكان المنفذ محول في وضع الوصول. فأنت بحاجة إلى إصدار الأمر ACA وقم الديناميكي لشبكة NLAN وكان المنفذ محول في وضع الوصول. فأنت بحاجة إلى ال NLAN وكان الن ال NLAN وكان المنفذ إلى الدولة بعد مصادقة المستخدم؛ ولكن المنفذ لا يزال RADIUS في شبكة NLAN الافتراضية للمنفذ، ويمكن أن يفشل الاتصال. إذا قمت بتعريف السمة 81، ولكنك قمت بتكوين في شبكة NLAN الفتراضية للمنفذ، ويمكن أن يفشل الاتصال. إذا قمت بتعريف السمة 81، ولكنك قمت بتكوين المنفذ كمنفذ موجه، يحدث رفض الوصول. تظهر رسالة الخطأ هذه:

قم بتكوين عملاء الكمبيوتر لاستخدام مصادقة <u>802</u>.1x

.VLAN cannot be assigned

هذا المثال خاص بعميل بروتوكول المصادقة المتوسع (EAP) ل Microsoft Windows XP عبر شبكة LAN (EAPOL)):

- 1. أختر **ابدأ > لوحة التحكم > إتصالات الشبكة**، ثم انقر بزر الماوس الأيمن فوق **اتصال المنطقة المحلية** واختر **الخصائص**.
  - 2. تحقق من **رمز العرض في منطقة الإعلام عند إتصاله** ضمن علامة التبويب "عام".
  - 3. تحت علامة تبويب المصادقة، تحقق من **تمكين مصادقة IEEE 802.1x لهذه الشبكة**.
    - 4. ثبتت ال EAP نوع إلى **MD5-challenge**، بما أن هذا مثال

| Local Area Con     | nection 👔 🔨 🔨 |     |
|--------------------|---------------|-----|
|                    |               |     |
| <u>U</u> ser name: | testuser      |     |
| Password:          | ••••          |     |
| Logon domain:      |               |     |
|                    | OK Cancel     | يود |

أكمل هذه الخطوات لتكوين العملاء للحصول على عنوان IP من خادم DHCP.

- 1. أختر **ابدأ > لوحة التحكم > إتصالات الشبكة**، ثم انقر بزر الماوس الأيمن فوق **اتصال المنطقة المحلية** واختر **الخصائص**.
  - 2. تحت علامة التبويب "عام"، انقر فوق **بروتوكول الإنترنت (TCP/IP)** ثم **خصائص**.
    - 3. أختر **الحصول على عنوان IP**

| ernet Protocol (TCP/IP) Prope                                                                              | erties <b>?</b> X                                                                |
|----------------------------------------------------------------------------------------------------|----------------------------------------------------------------------------------|
| eneral                                                                                                    | ,                                                                                |
| You can get IP settings assigned a<br>this capability. Otherwise, you need<br>the appropriate IP settings. | utomatically if your network supports<br>I to ask your network administrator for |
| Obtain an IP address automa                                                                                | tically                                                                          |
| -C Use the following IP address:                                                                           |                                                                                  |
| [P address;                                                                                                |                                                                                  |
| S <u>u</u> bnet mask:                                                                                      |                                                                                  |
| Default gateway:                                                                                           |                                                                                  |
| C OLL' DNO - LL                                                                                            |                                                                                  |
| <ul> <li>Uptain DNS server address a</li> <li>Use the following DNS server</li> </ul>                      | automatically                                                                    |
| Proformed DMS server                                                                                       |                                                                                  |
| Eleielied Divo server:                                                                                     |                                                                                  |
| <u>A</u> lternate DNS server:                                                                              |                                                                                  |
|                                                                                                    |                                                                                  |
|                                                                                                    | Ad <u>v</u> anced                                                                |
|                                                                                                    |                                                                                  |
|                                                                                                    |                                                                                  |

# <u>التحقق من الصحة</u>

## أجهزة الكمبيوتر العميلة

إذا قمت بإكمال التكوين بشكل صحيح، فسيعرض عملاء الكمبيوتر الشخصي مطالبة منبثقة لإدخال اسم مستخدم وكلمة مرور.

1. انقر فوق المطالبة، التي يظهرها هذا

|              | 🔅 Local Area Connection                                                |
|--------------|------------------------------------------------------------------------|
|              | Click here to enter your user name and password for the<br>network     |
| تظهر نافذة   | المثال: 5:03 PM                                                        |
| 20           | إدخال اسم المستخدم وكلمة المرور.<br>2. أدخار إن مالية. تخدم مكلمة      |
|              | Local Area Connection                                                  |
|              |                                                                        |
|              | User name: user_vlan2                                                  |
|              | Password:                                                              |
|              | Logon domain:                                                          |
|              | OK Cancel                                                              |
| في 1 PC و 2، | المرور.<br>أينا خليب بتنا 2 AN // دف 2 DC ما أدخل مستخدم 2 AN // AN // |

أدخل مسوغات مستخدم VLAN 2 وفي PC 3 و 4 أدخل مسوغات مستخدم VLAN 3.

3. إذا لم تظهر رسائل خطأ، فتحقق من الاتصال بالطرق المعتادة، مثل من خلال الوصول إلى موارد الشبكة ومع **إختبار الاتصال**. هذا المخرج من PC 1، ويبدي **إختبار اتصال** ناجح إلى PC

er C:\WINDOWS\system32\cmd.exe C:\Documents and Settings\Administrator>ipconfig Windows IP Configuration Ethernet adapter Wireless Network Connection: Media State . . . . . . . . . . . Media disconnected Ethernet adapter Local Area Connection: Connection-specific DNS Suffix : 172.16.2.2 : 255.255.255.0 : 172.16.2.1 Default Gateway . C:\Documents and Settings\Administrator>ping 172.16.2.1 Pinging 172.16.2.1 with 32 bytes of data: Reply from 172.16.2.1: bytes=32 time<1ms TIL=255 Reply from 172.16.2.1: bytes=32 time<1ms TIL=255 Reply from 172.16.2.1: bytes=32 time<1ms TIL=255 Reply from 172.16.2.1: bytes=32 time<1ms TIL=255 Ping\_statistics for 172.16.2.1: Packets: Sent - 4, Received - 4, Lost - 0 (0% loss), Approximate round trip times in milli-seconds: Minimum = Oms, Maximum = Oms, Average = Oms C:\Documents and Settings\Administrator>ping 172.16.1.1 Pinging 172.16.1.1 with 32 bytes of data: Reply from 172.16.1.1: bytes=32 time<1ms TIL=127 Reply from 172.16.1.1: bytes=32 time<1ms TIL=127 Reply from 172.16.1.1: bytes=32 time<1ms TIL=127 Reply from 172.16.1.1: bytes=32 time<1ms TIL=127 Ping statistics for 172.16.1.1: Packets: Sent = 4, Received = 4, Lost = 0 (0% loss), Approximate round trip times in milli-seconds: Minimum = 0ms, Maximum = 0ms, Average = 0ms C:\Documents and Settings\Administrator>ping 172.16.3.2 Pinging 172.16.3.2 with 32 bytes of data: Reply from 172.16.3.2: bytes=32 time<1ms IIL=127 Reply from 172.16.3.2: bytes=32 time<1ms IIL=127 Reply from 172.16.3.2: bytes=32 time<1ms IIL=127 Reply from 172.16.3.2: bytes=32 time<1ms IIL=127 Ping statistics for 172.16.3.2: Packets: Sent = 4, Received = 4, Lost = 0 (0% loss), Approximate round trip times in milli-seconds: Minimun = Ons, Maximum = Ons, Average = Ons .<<u>C:\Documents\_and\_Settings\Administrator}إذا</u> ظهر هذا الخطا، فتحقق

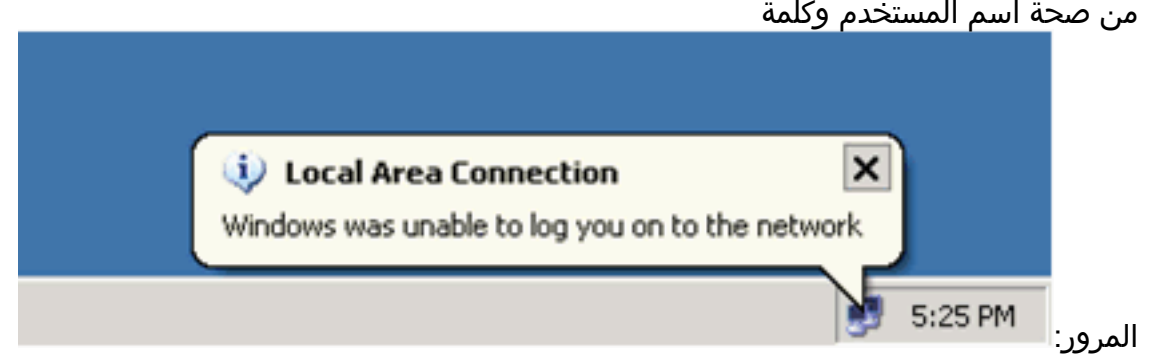

## Catalyst 6500

إن يظهر الكلمة واسم مستعمل أن يكون صحيح، دققت ال 802.1x ميناء دولة على المفتاح.

#### 1. ابحث عن حالة المنفذ التي تشير إلى . Cat6к#**show dot1x**

Sysauthcontrol = Enabled Dot1x Protocol Version = 1 Dot1x Oper Controlled Directions = Both Dot1x Admin Controlled Directions = Both

#### Cat6K#show dot1x interface fastEthernet 3/2

AuthSM State = AUTHENTICATED BendSM State = IDLE **PortStatus = AUTHORIZED** MaxReq = 2 MultiHosts = Enabled

Port Control = Auto QuietPeriod = 60 Seconds Re-authentication = Disabled ReAuthPeriod = 3600 Seconds ServerTimeout = 30 Seconds SuppTimeout = 30 Seconds TxPeriod = 30 Seconds

#### Cat6K#show dot1x interface fastEthernet 3/4

AuthSM State= AUTHENTICATED<br/>BendSM State= IDLEPortStatus= AUTHORIZED<br/>MaxReq= 2MultiHosts= Enabled<br/>Port Control= Auto<br/>QuietPeriodQuietPeriod= 60 Seconds<br/>Re-authentication = Disabled<br/>ReAuthPeriod= 3600 Seconds<br/>Seconds<br/>SuppTimeout

= 30 Seconds

TxPeriod

Cat6K#**show dot1x interface fastEthernet 3/1** Default Dot1x Configuration Exists for this interface FastEthernet3/1 AuthSM State = FORCE AUTHORIZED

BendSM State= IDLEPortStatus= AUTHORIZEDMaxReq= 2MultiHosts= DisabledPortControl= ForceQuietPeriod= 60Re-authentication= DisabledReAuthPeriod= 3600ServerTimeout= 30SuppTimeout= 30SecondsTxPeriodTxPeriod= 30

تحقق من حالة شبكة VLAN بعد المصادقة الناجحة. <sub>Cat6K#**show vlan**</sub>

,Fa3/34, Fa3/35, Fa3/36, Fa3/37 ,Fa3/38, Fa3/39, Fa3/40, Fa3/41 ,Fa3/42, Fa3/43, Fa3/44, Fa3/45 Fa3/46, Fa3/47, Fa3/48 VLAN2 active Fa3/2, Fa3/3 2 VLAN3 Fa3/4, Fa3/5 3 active RADIUS\_SERVER active Fa3/1 10 fddi-default act/unsup 1002 token-ring-default act/unsup 1003 fddinet-default act/unsup 1004 trnet-default act/unsup 1005 .Output suppressed ---! 2. تحقق من حالة ربط DHCP من مصادقة ما بعد النجاح. Router#show ip dhcp binding IP address Hardware address Lease expiration Type Mar 04 2007 06:35 AM 0100.1636.3333.9c Automatic 172.16.2.2 0100.166F.3CA3.42 Mar 04 2007 06:43 AM Automatic 172.16.2.3 0100.145e.945f.99 Mar 04 2007 06:50 AM 172.16.3.2 Automatic 0100.1185.8D9A.F9 Mar 04 2007 06:57 AM Automatic 172.16.3.3 تدعم <u>أداة مترجم الإخراج (للعملاءالمسجلين فقط) بعض أوامر</u> show. استخدم أداة مترجم الإخراج (OIT) لعرض تحليل مُخرَج الأمر show .

# استكشاف الأخطاء وإصلاحها

يجمع الإنتاج من هذا **يضبط** أمر in order to تحريت:

**ملاحظة:** ارجع إلى <u>معلومات مهمة حول أوامر التصحيح</u> قبل إستخدام أوامر debug.

```
• debug dot1x events-يمكن تصحيح بيانات الطباعة التي تحرسها علامة dot1x events.
                                                                   Cat6K#debug dot1x events
                                                              Dot1x events debugging is on
                                                                                     #Cat6K
Debug output for PC 1 connected to Fa3/2. 00:13:36: dot1x-ev:Got a Request from SP to ---!
     send it to Radius with id 14 00:13:36: dot1x-ev:Couldn't Find a process thats already
 handling the request for this id 3 00:13:36: dot1x-ev:Inserted the request on to list of
     pending requests. Total requests = 1 00:13:36: dot1x-ev:Found a free slot at slot: 0
   00:13:36: dot1x-ev:AAA Client process spawned at slot: 0 00:13:36: dot1x-ev:AAA Client-
process processing Request Interface= Fa3/2, Request-Id = 14, Length = 15 00:13:36: dot1x-
                                         ev: The Interface on which we got this AAA Request
                                                                      is FastEthernet3/2
                                          dot1x-ev:MAC Address is 0016.3633.339c :00:13:36
                  dot1x-ev:Dot1x Authentication Status:AAA_AUTHEN_STATUS_GETDATA :00:13:36
                             dot1x-ev:going to send to backend on SP, length = 6 :00:13:36
                                                           dot1x-ev:Sent to Bend :00:13:36
                  dot1x-ev:Got a Request from SP to send it to Radius with id 15 :00:13:36
                  dot1x-ev:Found a process thats already handling therequest for :00:13:36
                                                                             this id 12
                          dot1x-ev:Username is user_vlan2; eap packet length = 6 :00:13:36
                  dot1x-ev:Dot1x Authentication Status:AAA_AUTHEN_STATUS_GETDATA :00:13:36
                            dot1x-ev:going to send to backend on SP, length = 31 :00:13:36
                                                           dot1x-ev:Sent to Bend :00:13:36
                  dot1x-ev:Got a Request from SP to send it to Radius with id 16 :00:13:36
                  dot1x-ev:Found a process thats already handling therequest for :00:13:36
                                                                             this id 13
                         dot1x-ev:Username is user vlan2; eap packet length = 32 :00:13:36
                     dot1x-ev:Dot1x Authentication Status: AAA AUTHEN STATUS PASS :00:13:36
                                                      dot1x-ev:Vlan name = VLAN2 :00:13:36
                                 - dot1x-ev:Sending Radius SUCCESS to Backend SM :00:13:37
                                                                  id 16 EAP pkt len = 4
                            dot1x-ev:The process finished processing the request :00:13:37
```

#Cat6K #Cat6K Debug output for PC 3 connected to Fa3/4. 00:19:58: dot1x-ev:Got a Request from SP to ---! send it to Radius with id 8 00:19:58: dot1x-ev:Couldn't Find a process thats already handling the request for this id 1 00:19:58: dot1x-ev:Inserted the request on to list of pending requests. Total requests = 1 00:19:58: dot1x-ev:Found a free slot at slot: 0 00:19:58: dot1x-ev:AAA Client process spawned at slot: 0 00:19:58: dot1x-ev:AAA Clientprocess processing Request Interface= Fa3/4, Request-Id = 8, Length = 15 00:19:58: dot1xev: The Interface on which we got this AAA Request is FastEthernet3/4 dot1x-ev:MAC Address is 0014.5e94.5f99 :00:19:58 dot1x-ev:Dot1x Authentication Status:AAA\_AUTHEN\_STATUS\_GETDATA :00:19:58 dot1x-ev:going to send to backend on SP, length = 6 :00:19:58 dot1x-ev:Sent to Bend :00:19:58 dot1x-ev:Got a Request from SP to send it to Radius with id 9 :00:19:58 dot1x-ev:Found a process thats already handling therequest :00:19:58 for this id 10 dot1x-ev:Username is user\_vlan3; eap packet length = 6 :00:19:58 dot1x-ev:Dot1x Authentication Status:AAA\_AUTHEN\_STATUS\_GETDATA :00:19:58 dot1x-ev:going to send to backend on SP, length = 31 :00:19:58 dot1x-ev:Sent to Bend :00:19:58 dot1x-ev:Got a Request from SP to send it to Radius with id 10 :00:19:58 dot1x-ev:Found a process thats already handling therequest :00:19:58 for this id 11 dot1x-ev:Username is user\_vlan3; eap packet length = 32 :00:19:58 dot1x-ev:Dot1x Authentication Status: AAA AUTHEN STATUS PASS :00:19:58 dot1x-ev:Vlan name = 3 :00:19:58 dot1x-ev:Sending Radius SUCCESS to Backend SM - id 10 EAP pkt len = 4 :00:19:58 dot1x-ev:The process finished processing the request :00:19:58 will pick up any pending requests from the queue #Cat6K

#### • debug radius—يعرض المعلومات المرتبطة ب RADIUS.

will pick up any pending requests from the queue

Cat6K#**debug radius** Radius protocol debugging is on

#Cat6K

Debug output for PC 1 connected to Fa3/2. 00:13:36: RADIUS: ustruct sharecount=1 ---! 00:13:36: RADIUS: Unexpected interface type in nas\_port\_format\_a 00:13:36: RADIUS: EAPlogin: length of radius packet = 85 code = 1 00:13:36: RADIUS: Initial Transmit FastEthernet3/2 id 17 172.16.1.1:1812, Access-Request, len 85 00:13:36: Attribute 4 6 AC100201 00:13:36: Attribute 61 6 00000000 00:13:36: Attribute 1 12 75736572 00:13:36: Attribute 12 6 000003E8 00:13:36: Attribute 79 17 0201000F 00:13:36: Attribute 80 18 CCEE4889 00:13:36: RADIUS: Received from id 17 172.16.1.1:1812, Access-Challenge, len 79 00:13:36: Attribute 79 8 010D0006 00:13:36: Attribute 24 33 43495343 00:13:36: Attribute 80 18 C883376B 00:13:36: RADIUS: EAP-login: length of eap packet = 6 00:13:36: RADIUS: EAPlogin: got challenge from radius 00:13:36: RADIUS: ustruct sharecount=1 00:13:36: RADIUS: Unexpected interface type in nas\_port\_format\_a 00:13:36: RADIUS: EAP-login: length of radius packet = 109 code = 1 00:13:36: RADIUS: Initial Transmit FastEthernet3/2 id 18 172.16.1.1:1812, Access-Request, len 109 00:13:36: Attribute 4 6 AC100201 00:13:36: Attribute 61 6 0000000 00:13:36: Attribute 1 12 75736572 00:13:36: Attribute 12 6 000003E8 00:13:36: Attribute 24 33 43495343 00:13:36: Attribute 79 8 020D0006 00:13:36: Attribute 80 18 15582484 00:13:36: RADIUS: Received from id 18 172.16.1.1:1812, Access-Challenge, len 104 00:13:36: Attribute 79 33 010E001F 00:13:36: Attribute 24 33 43495343 00:13:36: Attribute 80 18 0643D234 00:13:36: RADIUS: EAP-login: length of eap packet = 31 00:13:36: RADIUS: EAPlogin: got challenge from radius 00:13:36: RADIUS: ustruct sharecount=1 00:13:36: RADIUS: Unexpected interface type in nas\_port\_format\_a 00:13:36: RADIUS: EAP-login: length of radius packet = 135 code = 1 00:13:36: RADIUS: Initial Transmit FastEthernet3/2 id 19 172.16.1.1:1812, Access-Request, len 135 00:13:36: Attribute 4 6 AC100201 00:13:36: Attribute 61 6 0000000 00:13:36: Attribute 1 12 75736572 00:13:36: Attribute 12 6 000003E8 00:13:36: Attribute 24 33 43495343 00:13:36: Attribute 79 34 020E0020 00:13:36: Attribute 80 18 E8A61751 00:13:36: RADIUS: Received from id 19 172.16.1.1:1812, Access-Accept, len 124 00:13:36: Attribute 64 6 0100000D 00:13:36: Attribute 65 6 01000006 00:13:36: Attribute 81 8 01564C41 00:13:36: Attribute 88 15 766C616E 00:13:36: Attribute 8 6 FFFFFFFE 00:13:36:

Attribute 79 6 030E0004 00:13:36: Attribute 25 39 43495343 00:13:36: Attribute 80 18 11A7DD44 00:13:36: RADIUS: EAP-login: length of eap packet = 4 Cat6K# Cat6K# !--- Debug output for PC 3 connected to Fa3/4. 00:19:58: RADIUS: ustruct sharecount=1 00:19:58: RADIUS: Unexpected interface type in nas\_port\_format\_a 00:19:58: RADIUS: EAP-login: length of radius packet = 85 code = 1 00:19:58: RADIUS: Initial Transmit FastEthernet3/4 id 11 172.16.1.1:1812, Access-Request, len 85 00:19:58: Attribute 4 6 AC100201 00:19:58: Attribute 61 6 0000000 00:19:58: Attribute 1 12 75736572 00:19:58: Attribute 12 6 000003E8 00:19:58: Attribute 79 17 0201000F 00:19:58: Attribute 80 18 0001AC52 00:19:58: RADIUS: Received from id 11 172.16.1.1:1812, Access-Challenge, len 79 00:19:58: Attribute 79 8 010B0006 00:19:58: Attribute 24 33 43495343 00:19:58: Attribute 80 18 23B9C9E7 00:19:58: RADIUS: EAP-login: length of eap packet = 6 00:19:58: RADIUS: EAP-login: got challenge from radius 00:19:58: RADIUS: ustruct sharecount=1 00:19:58: RADIUS: Unexpected interface type in nas\_port\_format\_a 00:19:58: RADIUS: EAP-login: length of radius packet = 109 code = 1 00:19:58: RADIUS: Initial Transmit FastEthernet3/4 id 12 172.16.1.1:1812, Access-Request, len 109 00:19:58: Attribute 4 6 AC100201 00:19:58: Attribute 61 6 0000000 00:19:58: Attribute 1 12 75736572 00:19:58: Attribute 12 6 000003E8 00:19:58: Attribute 24 33 43495343 00:19:58: Attribute 79 8 020B0006 00:19:58: Attribute 80 18 F4C8832E 00:19:58: RADIUS: Received from id 12 172.16.1.1:1812, Access-Challenge, len 104 00:19:58: Attribute 79 33 010C001F 00:19:58: Attribute 24 33 43495343 00:19:58: Attribute 80 18 45472A93 00:19:58: RADIUS: EAP-login: length of eap packet = 31 00:19:58: RADIUS: EAP-login: got challenge from radius 00:19:58: RADIUS: ustruct sharecount=1 00:19:58: RADIUS: Unexpected interface type in nas\_port\_format\_a 00:19:58: RADIUS: EAP-login: length of radius packet = 135 code = 1 00:19:58: RADIUS: Initial Transmit FastEthernet3/4 id 13 172.16.1.1:1812, Access-Request, len 135 00:19:58: Attribute 4 6 AC100201 00:19:58: Attribute 61 6 00000000 00:19:58: Attribute 1 12 75736572 00:19:58: Attribute 12 6 000003E8 00:19:58: Attribute 24 33 43495343 00:19:58: Attribute 79 34 020C0020 00:19:58: Attribute 80 18 37011E8F 00:19:58: RADIUS: Received from id 13 172.16.1.1:1812, Access-Accept, len 120 00:19:58: Attribute 64 6 0100000D 00:19:58: Attribute 65 6 01000006 00:19:58: Attribute 81 4 0133580F 00:19:58: Attribute 88 15 766C616E 00:19:58: Attribute 8 6 FFFFFFE 00:19:58: Attribute 79 6 030C0004 00:19:58: Attribute 25 39 43495343 00:19:58: Attribute 80 18 F5520A95 00:19:58: RADIUS: EAP-#login: length of eap packet = 4 Cat6K

## معلومات ذات صلة

- مصادقة IEEE 802.1x مع Catalyst 6500/6000 التي تشغل مثال تكوين البرنامج CatOS Software
- إرشادات لنشر مصدر المحتوى الإضافي الآمن من Cisco لخوادم Windows NT/2000 في بيئة محول Cisco Catalyst Switch
  - <u>المعيار RFC 2868: سمات بروتوكول RADIUS لدعم بروتوكول النفق</u>
    - تكوين المصادقة المستندة إلى المنفذ IEEE 802.1X
      - <u>دعم منتجات الشبكات المحلية (LAN)</u>
        - <u>دعم تقنية تحويل شبكات LAN</u>
      - الدعم التقني والمستندات Cisco Systems

ةمجرتاا مذه لوح

تمجرت Cisco تايان تايانق تال نم قعومجم مادختساب دنتسمل اذه Cisco تمجرت ملاعل العامي عيمج يف نيم دختسمل لمعد يوتحم ميدقت لقيرشبل و امك ققيقد نوكت نل قيل قمجرت لضفاً نأ قظعالم يجرُي .قصاخل امهتغلب Cisco ياخت .فرتحم مجرتم اممدقي يتل القيفارت عال قمجرت اعم ل احل اوه يل إ أم اد عوجرل اب يصوُتو تامجرت الاذة ققد نع اهتي لوئسم Systems الما يا إ أم الا عنه يل الان الانتيام الال الانتيال الانت الما